#### **DATOS FAMILIARES**

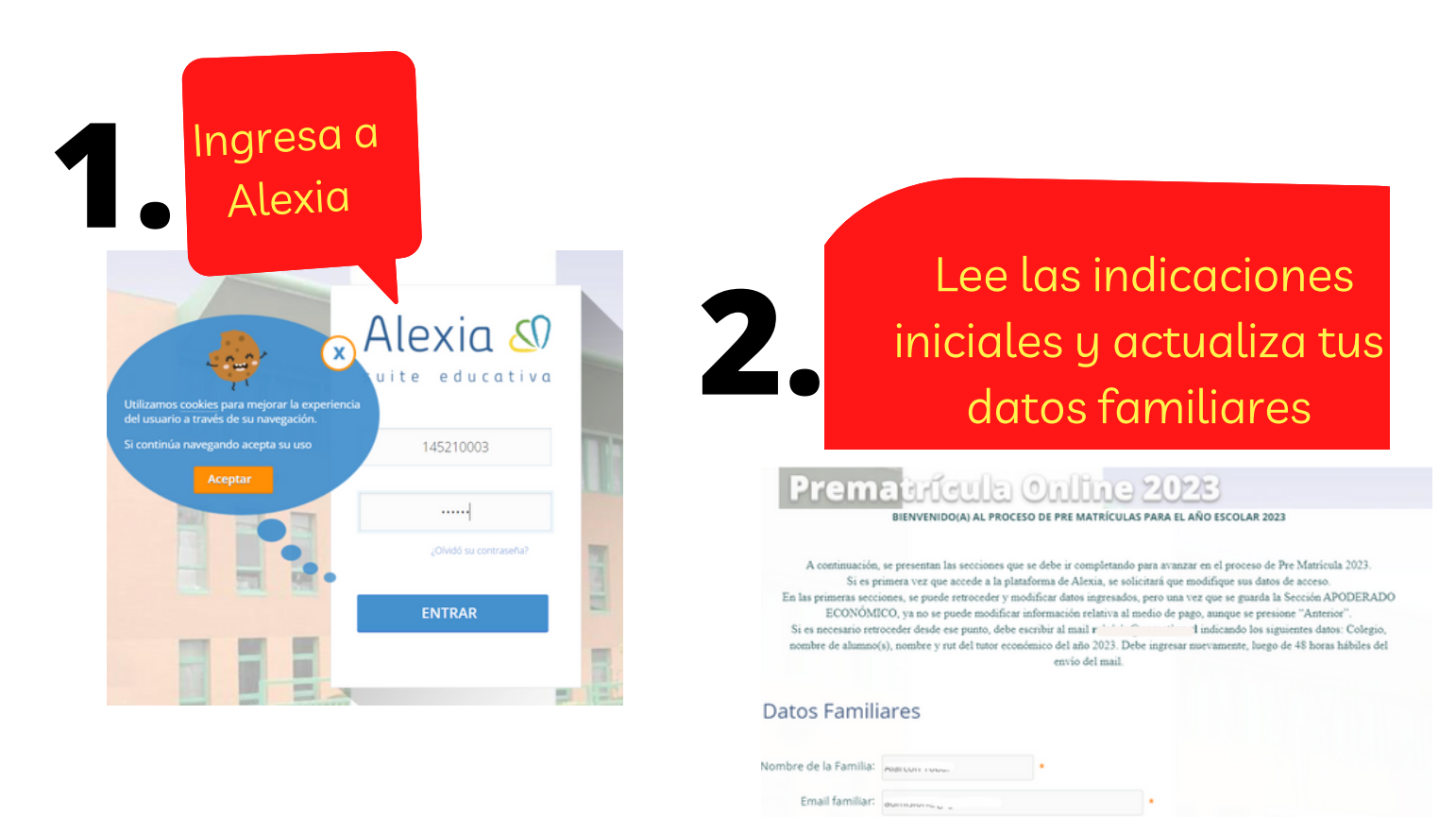

Celular: concontration .

| 2 |   |
|---|---|
| 3 | • |

Ingresa una cuenta bancaria del TUTOR ECONÓMICO para depositar excedentes que se generen durante el año escolar 2023 (en el año 2022 no hubo)

| nco para devolución de:<br>excedentes | BCI     |   |
|---------------------------------------|---------|---|
| Numero Cuenta:                        | 1234567 |   |
| Tipo de Cuenta:                       | VISTA   | • |

#### **DATOS FAMILIARES**

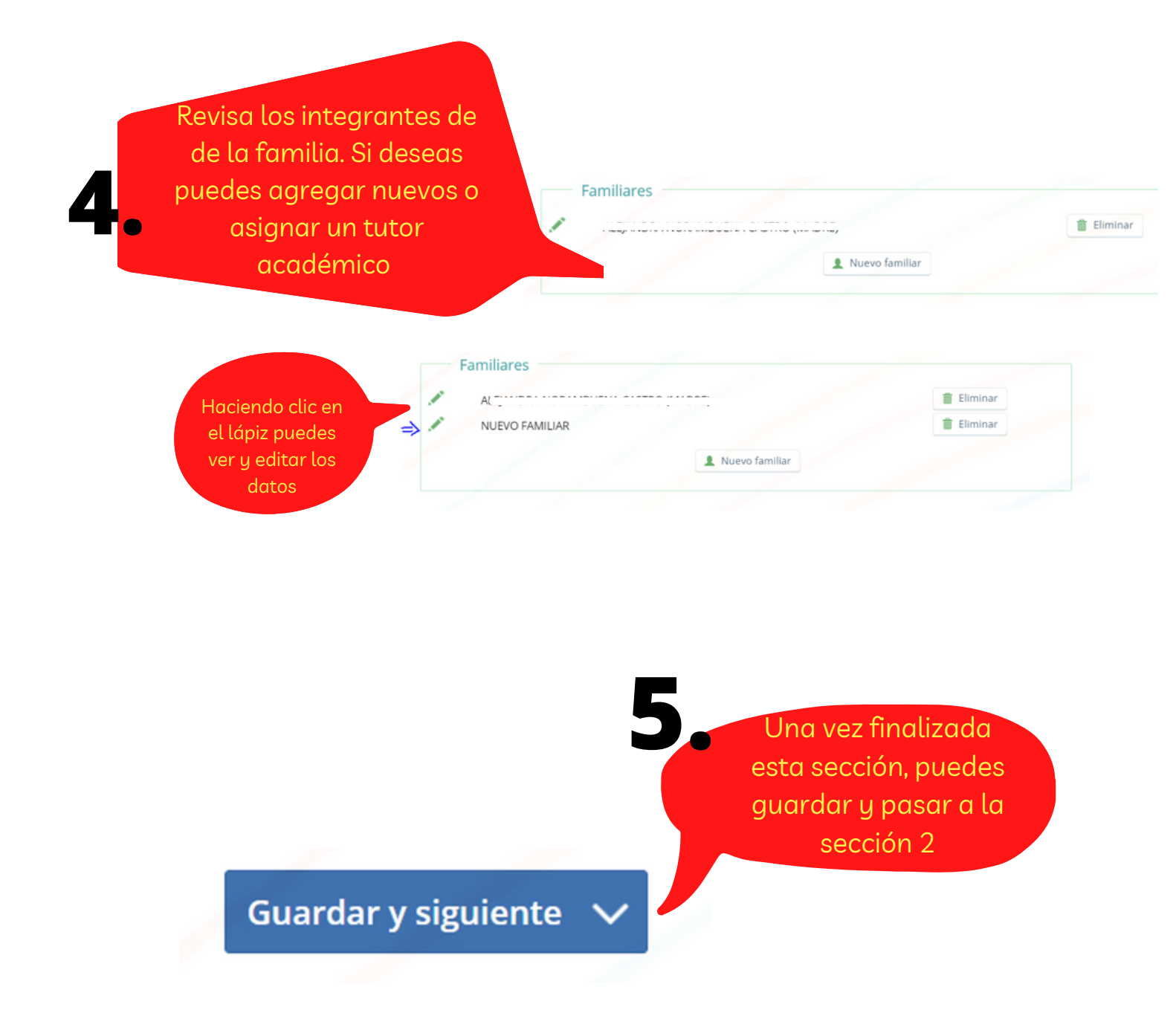

#### **DATOS PERSONALES**

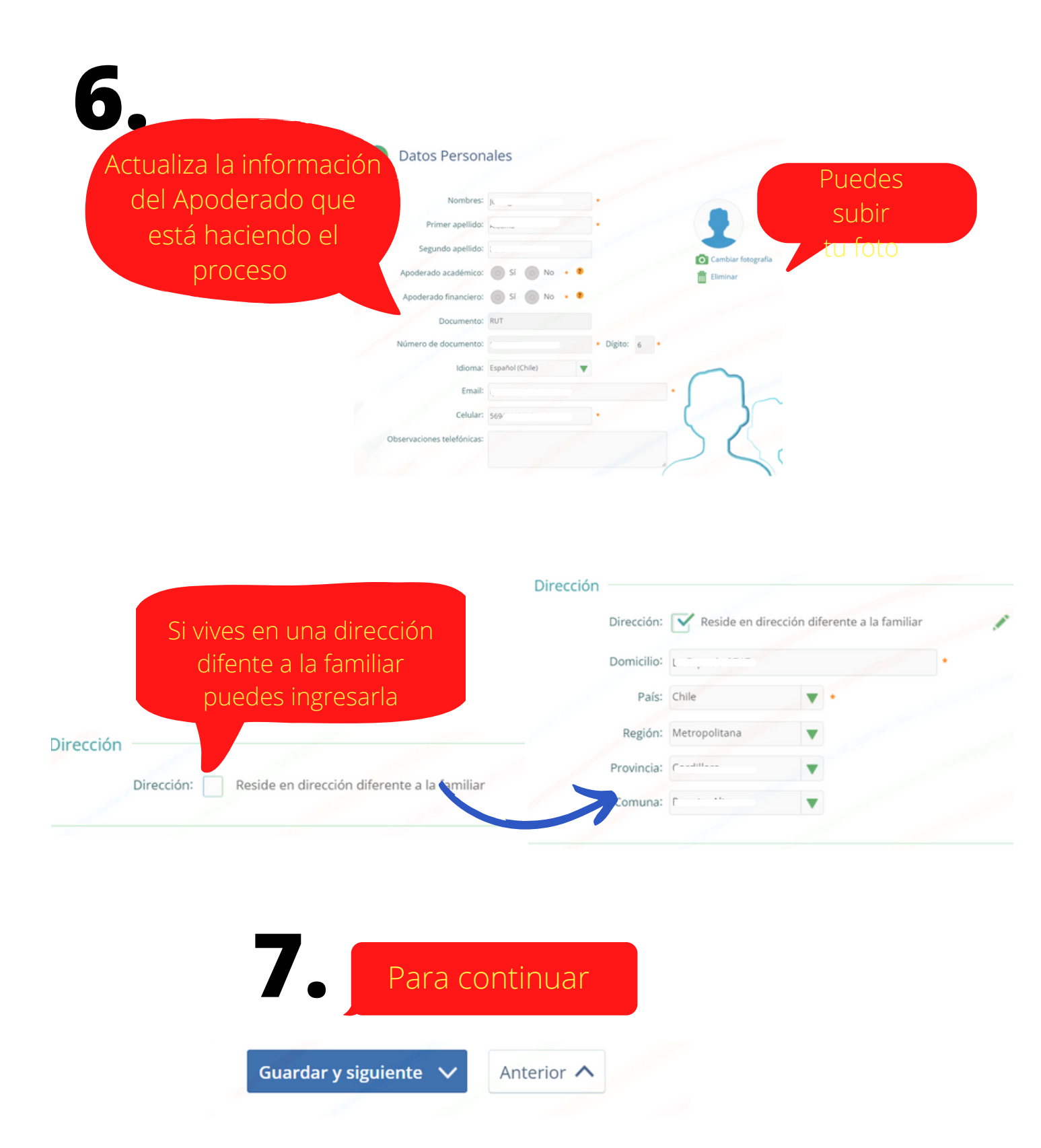

| <u>HIJOS</u>                                                                 |                                                                                                    |
|------------------------------------------------------------------------------|----------------------------------------------------------------------------------------------------|
| 8. Revisa la de tu                                                           | nformación<br>s hijos                                                                                                    |
| Si vive en una<br>dirección diferen<br>recuerda ingresa                      | Grado actual: 4º Básica<br>Grado siguiente: 5º Básica<br>Teléfono 1:<br>raciones telefónicas:<br>Email:<br>Dirección: Reside en dirección diferente a la familiar<br>Dirección:                  |
| Matrícula: Confirmo mi inte<br>aceptando la Condicio<br>los datos informados | Marca la casilla<br>de Matrícula y<br>Uso de datos<br>rés en renovar la matrícula para el año escolar 2023<br>nes legales respecto a mis compromisos y la veracidad de<br>en el presente proceso |
| Uso de datos: Autorizo el uso<br>Uso de fotografías: Autorizo el uso         | e datos de acuerdo con las Condiciones legales<br>e fotografías de acuerdo con las Condiciones legales                                                                                           |

\*No es obligatorio aceptar las condiciones legales del uso de fotografías.

\*El detalle de las condiciones legales se puede revisar seleccionando el texto en azul "Condiciones legales".

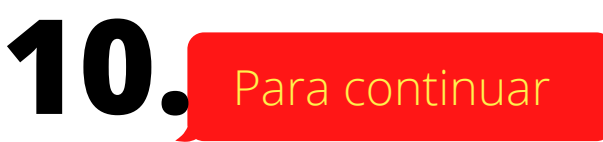

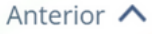

### **APODERADO ECONÓMICO**

Aquí puedes verificar la información del Apoderado y cambiar solo la dirección

| Familiares:          |                   |           |  |
|----------------------|-------------------|-----------|--|
| Nombre(s):           | ·                 | •         |  |
| Primer apellido:     |                   | •         |  |
| Segundo apellido:    | 1 with            |           |  |
| Documento:           | RUN               |           |  |
| Número de documento: |                   | Dígito: 6 |  |
| Dirección            |                   |           |  |
| Direction            |                   | -         |  |
| Domicilio:           | eo eshaeio es til | •         |  |
| País:                | Chile             | •         |  |
|                      |                   |           |  |

Ahora, puedes elegir la forma de pago o documentar la escolaridad 2023

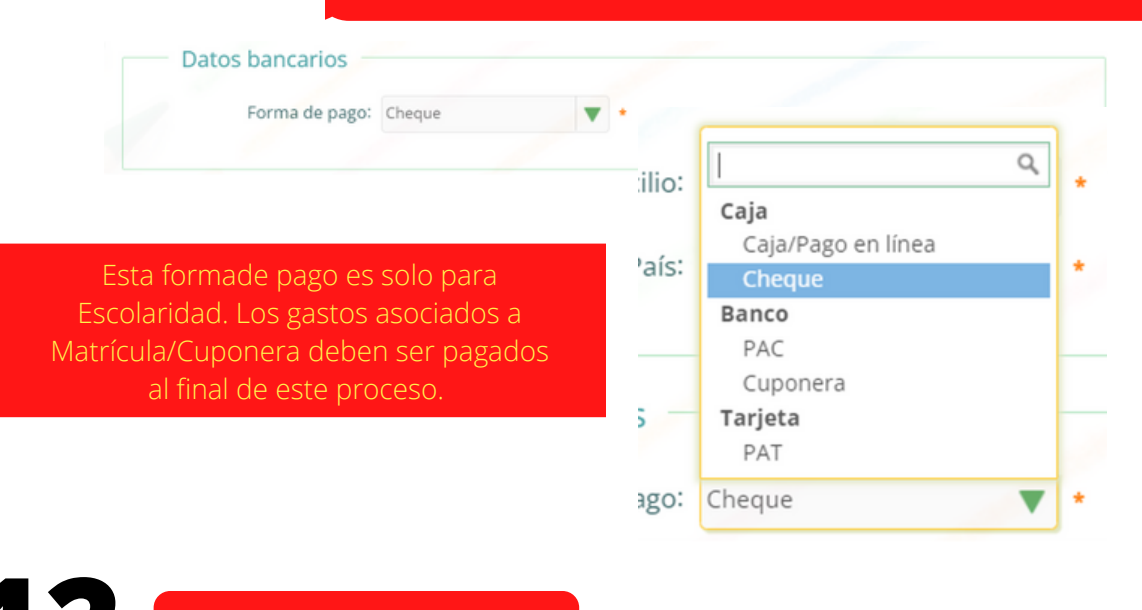

**12** Para continuar

Guardar y siguiente 🚿

Anterior 🔨

| llizara |
|---------|
|         |
|         |
|         |
| o 2023  |
|         |
| olegio  |
| olegio  |
|         |

#### **CARGOS Y PAGOS**

14

Por cada Alumno puedes ver el detalle de los pagos a realizar durante el 2023.

| 6 Cargos/Pagos                                                       |                                                                            |                                     |
|----------------------------------------------------------------------|----------------------------------------------------------------------------|-------------------------------------|
| Los cargos y pagos que se muestr<br>para documentar la escolaridad d | an a continuación, corresponden al nivel en que se realiza<br>el año 2023. | la Pre Matricula y el medio elegido |
| 0,                                                                   |                                                                            |                                     |
| 31/10/2022 k                                                         | Gastos de Cuponera                                                         |                                     |
| 31/10/2022                                                           | Descuento Cuponera                                                         | -\$ 11.000                          |
| 15/02/2023                                                           | Escolaridad 2023                                                           | \$ 109.500                          |
| 15/03/2023 K                                                         | Escolaridad 2023                                                           | \$ 109.500                          |
| 15/04/2023 X                                                         | Escolaridad 2023                                                           | \$ 109.500                          |
| 15/05/2023                                                           | Escolaridad 2023                                                           | \$ 109.500                          |

| SI USTED DESEA                                                                                                    | DEBE<br>SELECCIONA<br>R | Y ACCEDER A BOTÓN DE PAGO<br>EN LÍNEA EN LOS SIGUIENTES<br>CASOS                                                                                                   |
|----------------------------------------------------------------------------------------------------|-------------------------|----------------------------------------------------------------------------------------------------|
| Que la escolaridad se cargue<br>directamente en su cuenta corriente en<br>10 cuotas mensuales y sucesivas que<br>vencen desde el 15/03/2023 al<br>15/12/2023.<br>Sólo se acepta PAC de los siguientes<br>bancos:<br>Banco de Chile, Santander, Estado, BCI,<br>Itaú, Falabella y Scotiabank                                                                          | PAC                     | Antes de Finalizar la Pre Matrícula<br>debe acceder al botón de Pago en<br>Línea para realizar la suscripción<br>en línea del mandato al Banco                     |
| Que la escolaridad se cargue<br>directamente en su tarjeta de crédito en<br>10 cuotas mensuales y sucesivas que<br>vencen desde el 15/03/2023 al<br>15/12/2023                                                                                                    | ΡΑΤ                     | Antes de Finalizar la Pre Matrícula<br>debe acceder al botón de Pago en<br>Línea para realizar la suscripción<br>en línea del cargo a la tarjeta de<br>crédito.    |
| Cancelar la escolaridad mediante el<br>pago de 10 cupones de vencimiento<br>mensual y sucesivo desde el<br>30/03/2023 al 30/12/2023, los que se<br>podrán cancelar en las cajas del banco<br>Scotiabank o en la página web de<br>sencillito.com<br>Al final de la Pre Matrícula, no olvide<br>cancelar en el botón de Pago en Línea<br>\$10.000 por tutor y familia. | CUPONERA                | No debe ingresar al botón de Pago<br>en Línea salvo que deba realizar<br>otros pagos asociados al proceso.                                                         |
| Documentar la escolaridad 10 cheques                                                                                                    | CHEQUE                  | No debe ingresar al botón de Pago<br>en Línea salvo que deba realizar<br>otros pagos asociados al proceso.                                                         |
| Cancelar la totalidad de la escolaridad<br>anual, al contado en 1 cuota mediante<br>Tarjeta de Crédito                                                                                                    | CAJA/PAGO<br>EN LÍNEA   | Antes de Finalizar la Pre Matrícula<br>debe acceder al botón de Pago en<br>Línea para realizar el pago por la<br>totalidad de la escolaridad a tráves<br>de WEBPAY |
| Cancelar la totalidad de la escolaridad<br>anual, al contado en 1 cuota mediante<br>Tarjeta de Débito                                                                                                    | CAJA/PAGO<br>EN LÍNEA   | Antes de Finalizar la Pre Matrícula<br>debe acceder al botón de Pago en<br>Línea para realizar el pago por la<br>totalidad de la escolaridad a tráves<br>de WEBPAY |
| Cancelar la totalidad de la escolaridad<br>anual, al contado en 1 cuota mediante<br>Tarjeta de Pre Pago MACH                                                                                                    | CAJA/PAGO<br>EN LÍNEA   | Antes de Finalizar la Pre Matrícula<br>debe acceder al botón de Pago en<br>Línea para realizar el pago por la<br>totalidad de la escolaridad a tráves<br>de WEBPAY |
| Cancelar la totalidad de la escolaridad<br>anual, al contado en 1 cuota mediante<br>Transferencia Khipu o Kushki                                                                                                    | CAJA/PAGO<br>EN LÍNEA   | Antes de Finalizar la Pre Matrícula<br>debe acceder al botón de Pago en<br>Línea para realizar el pago por la<br>totalidad de la escolaridad a tráves<br>de WEBPAY |

#### SI ELEGISTE FORMA DE PAGO CHEQUE

Si se eligió como medio de documentación de la escolaridad la opción **CHEQUE**, se habilitará el botón **INGRESAR CHEQUES**.

En forma predeterminada se mostrará el detalle de 10 cheques por cada alumno. Si usted está pre matriculando a más de un alumno y desea documentar con sólo un cheque mensual, debe cambiar la cantidad de cheques a 1 y se desplegará los nuevos montos mensuales para que ingrese los datos de cada cheque.

Todos deben estar nominativos y cruzados a la orden de "**Fundación Educacional Alicante Maipú**".

#### Los vencimientos aceptados son:

*Primer cheque: Desde el 05, 10, 15, 20 o 30 de marzo de 2023 Décimo cheque: Desde el 05, 10, 15, 20 o 30 de diciembre del 2023* 

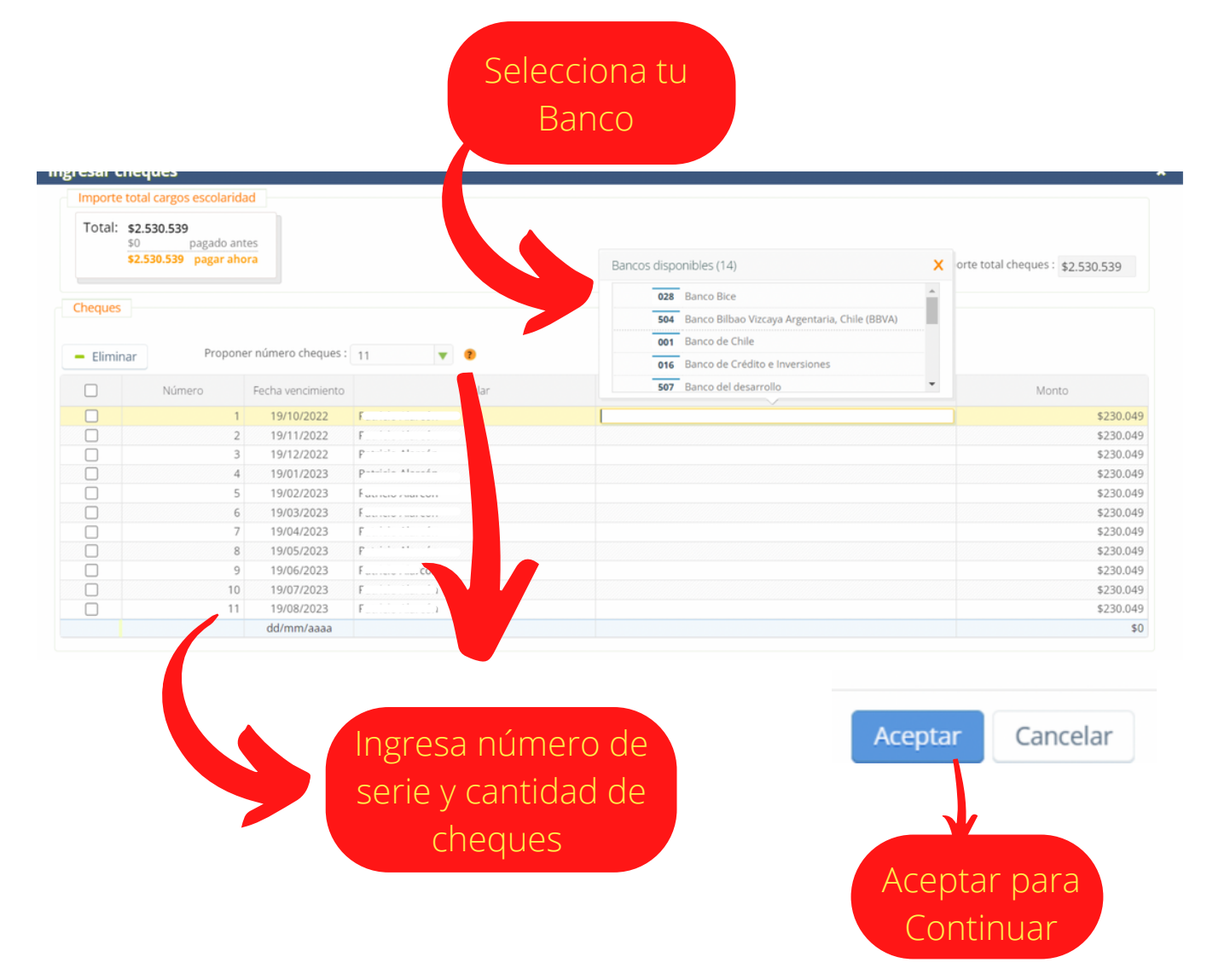

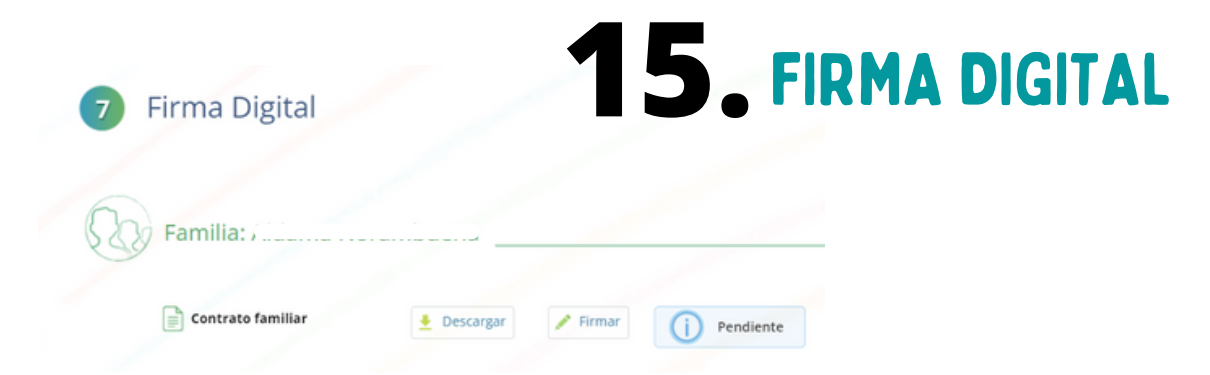

Antes de firmar, podrás descargar el borrador del contrato para su revisión.

La Pre Matrícula 2023 quedará en estado pendiente hasta que se realice la firma.

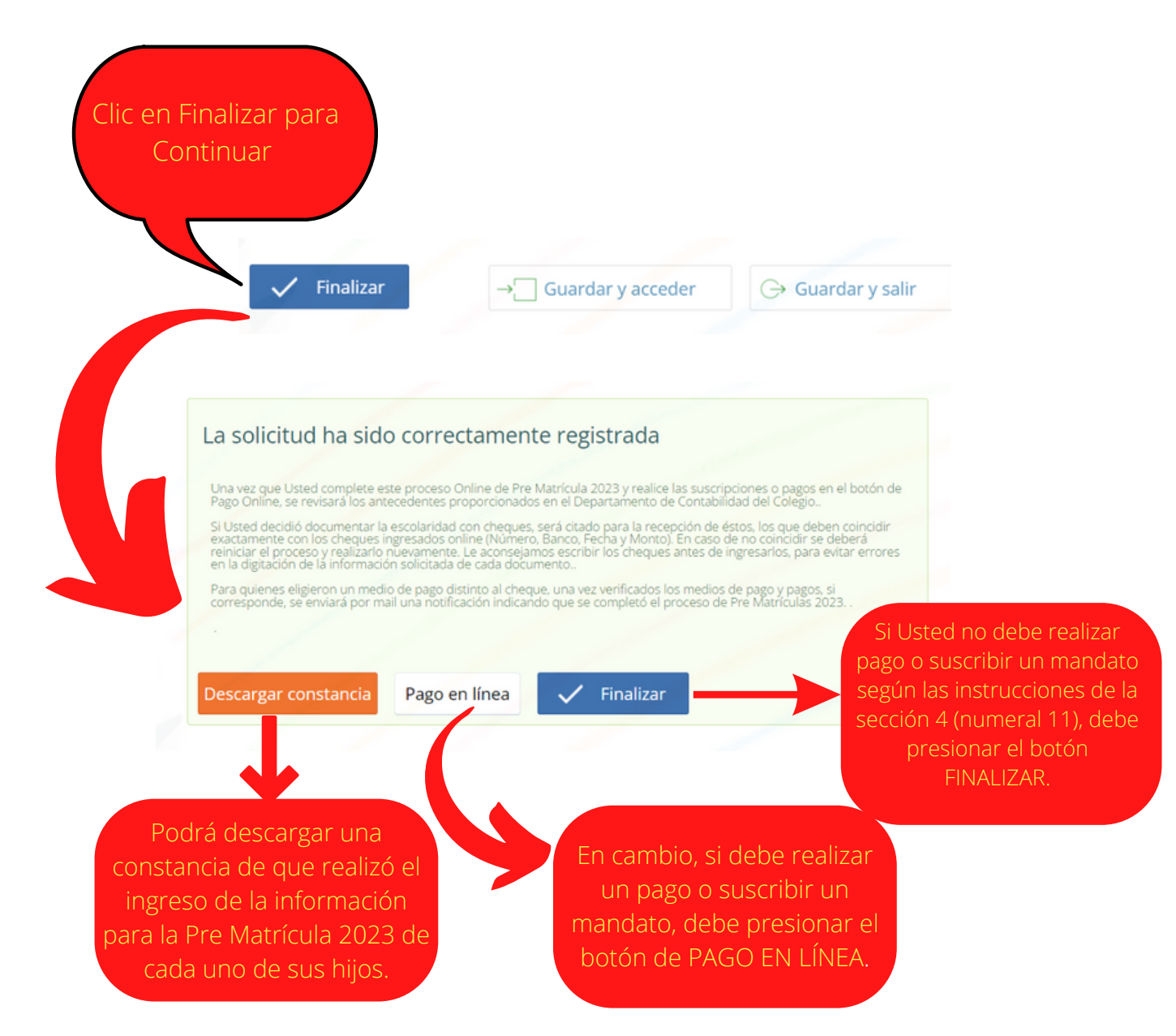

# **16** PAGO DE MATRÍCULA

|   | <mark>1</mark> s | elecciona Cuentas a Pagar         | 2 Selecci                            | iona Medio de Pago                             | > 3 (                            | Recibe tu comprobante |                                           |          |
|---|------------------|-----------------------------------|--------------------------------------|------------------------------------------------|----------------------------------|-----------------------|-------------------------------------------|----------|
|   |                  | Vencimiento                       | Identificación                       | Monto deuda                                    | c                                | UENTAS A PAGAR: 2     |                                           |          |
| ٠ |                  | 31/10/2022                        | Matricula 2023<br>Matricula 2023     | \$3,500                                        | TOTAL:                           |                       | \$7.000                                   |          |
| ٠ |                  | 31/10/2022                        | Matricula 2023<br>Matricula 2023     | \$3,500                                        |                                  |                       |                                           |          |
| • |                  | 15/02/2023                        | Escolaridad 2023<br>Escolaridad 2023 | \$109,500                                      |                                  | Pagar                 |                                           |          |
| • |                  | Seleccio<br>cargo:<br>Matrícula y | na los<br>s de                       | \$109,500                                      |                                  |                       |                                           |          |
|   |                  |                                   | / enge tu                            |                                                |                                  |                       |                                           |          |
|   |                  | medio di                          | e pago                               | itas a Pagar                                   | <ol> <li>Selecciona I</li> </ol> | Medio de Pago         | 3 Recibe tu comp                          | probante |
|   |                  |                                   | • Volver al P                        | sso1 SEL                                       | ECCIONA TU M                     | EDIO DE PAGO          | Total a pagar:<br>\$7.000                 |          |
|   |                  |                                   | Khi                                  | Transferencia b<br>simplificada para<br>bancos | ancaria 🛞<br>todos los           |                       | Tarjetas de Crédito<br>Tarjetas de Débito | 0        |
|   |                  |                                   | мл                                   | CH Paga con tu aplic<br>MACH                   | ación de                         | webpay<br>onectick    | Pago con sólo 1 click                     | 0        |
|   | <b>1</b> s       | elecciona Cuentas a Pagar         | 2 50                                 | lecciona Medio de Pago                         |                                  | 3 Recibe tu com       | iprobante                                 |          |
| ~ | •                | Vencimiento                       | Identificación                       | Monto deu                                      | da                               | CUENTAS A PA          | GAR: O                                    |          |
| ) | U                | 31/10/2022                        | Matricula 2023<br>Matricula 2023     | \$3,5                                          | .00                              |                       |                                           |          |
| ) |                  | 31/10/2022                        | Matricula 2023<br>Matricula 2023     | \$3,5                                          | 00                               |                       |                                           |          |
| ) | 0                | 15/02/2023                        | Escolaridad 2023<br>Escolaridad 2023 | \$109,5                                        | 00                               |                       |                                           |          |
| Ð |                  | 15/02/2023                        | Escolaridad 2023<br>Escolaridad 2023 | \$109,5                                        | 00                               |                       |                                           |          |
| Ð | Ο                | 15/02/2023                        | Escolaridad 2023                     | \$109,5                                        | 00                               |                       |                                           |          |